Centre de services scolaire des Grandes-Seigneuries QUÉDEC

### -PC-

# Procédure de démarrage initial et de connexion à Microsoft Teams à partir d'un ordinateur fourni par le CSSDGS

#### Démarrage et connexion :

À l'ouverture de l'ordinateur, utiliser l'identifiant et le mot de passe fournis par l'école (exemple:

u7367362@csdgs.net et son mot de passe) pour accéder à Windows et à ses applications.

#### Connexion initiale au réseau Wi-Fi de votre domicile :

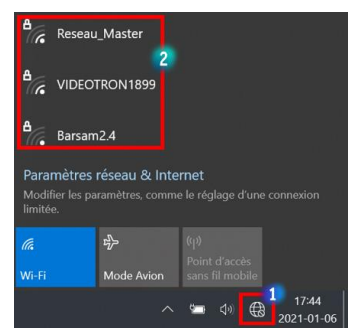

Scénario 1: Microsoft Teams n'est pas installé sur l'ordinateur (aucune icône sur le Bureau Windows) :

#### Étape 1 : Téléchargement de Microsoft Teams

Saisir « télécharger Microsoft Teams » dans votre moteur de recherche favori et cliquer sur « Télécharger la version pour ordinateur de bureau ».

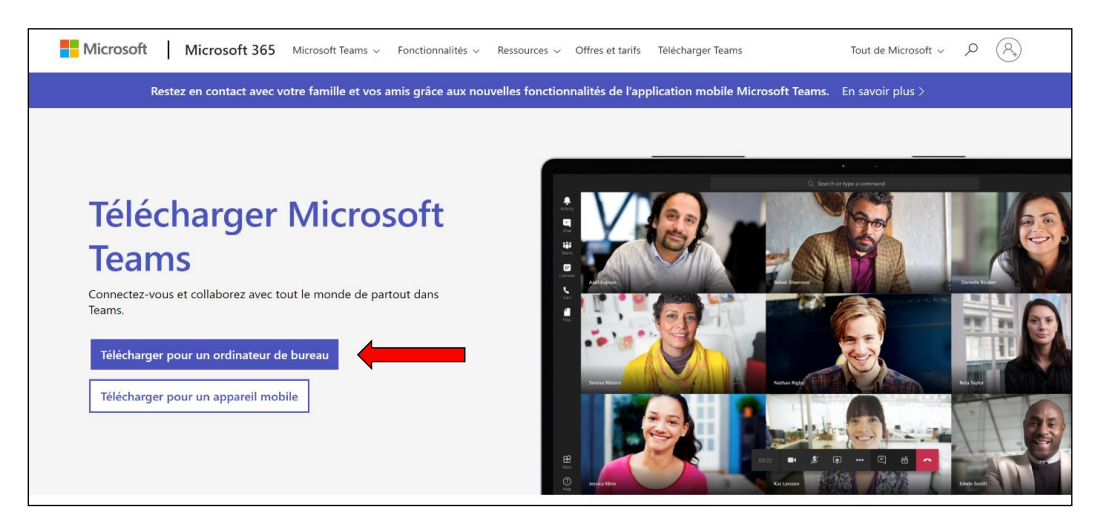

#### Étape 2 : Installation de Microsoft Teams

Selon le navigateur choisi, une invitation pour télécharger ou ouvrir l'application au bas de la fenêtre apparaîtra. Choisir « Ouvrir » pour démarrer l'installation immédiatement ou « Enregistrer » pour choisir un emplacement de téléchargement dans l'ordinateur. Dans ce cas, retrouver le fichier et double-cliquer sur celui-ci pour démarrer l'installation.

## Scénario 2 : Microsoft Teams est installé sur l'ordinateur ou l'installation est terminée : (icône présente sur le Bureau Windows)

#### **Connexion initiale à Microsoft Teams**

1- Démarrer Microsoft Teams.

Note - Le démarrage est automatique après une installation.

 2- À l'apparition de la boîte ci-dessous, utiliser l'identifiant et le mot de passe fournis par l'école (exemple : <u>u7367362@csdgs.net</u> et son mot de passe) pour se connecter.

| Microsoft                           |         |
|-------------------------------------|---------|
| Se connecter                        |         |
| u7367362@csdgs.net                  |         |
| Pas de compte ? Créez-en un !       |         |
| Votre compte n'est pas accessible ? |         |
| Options de connexion                |         |
|                                     | Suivant |

- 3- S'il est demandé d'autoriser l'application Teams à utiliser le micro et la caméra de l'ordinateur, veuillez accepter.
- 4- L'application Microsoft Teams est désormais prête à l'emploi.

#### Besoin d'aide?

Si vous éprouvez des difficultés avec le démarrage initial, la connexion à votre réseau Internet ou la connexion aux applications de la Suite Microsoft Office, dont Teams, nous vous invitons à joindre l'un des agents de soutien à la clientèle au <u>514 380-8899, poste 7000</u>.